# 在线缴费流程

1、缴费平台网址: <u>http://usst.epaybest.com/</u> 请使用 IE 浏览器登陆。

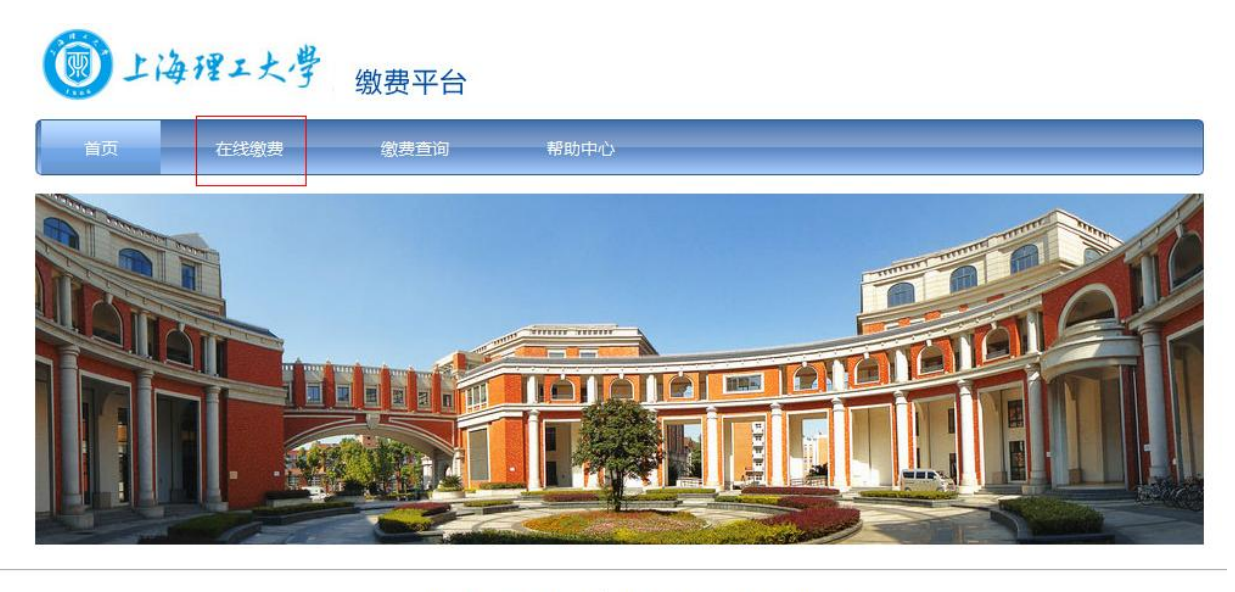

Copyright 2000 - 2014 迅付信息科技有限公司 上海理工大学 版权所有

③上海州工大学 ④中国农业银行

2、选择缴费项目

| 在线缴费              |                                           |                                 |              |        |
|-------------------|-------------------------------------------|---------------------------------|--------------|--------|
| <b>①</b> 选择学校     | 2 选择缴费项目                                  | ③ 填写缴费                          | 信息 4 在线付款    | ⑤ 缴费完成 |
| <b> 近田支付</b> (演示) | 查词缴费项目<br>● <b>埴十研究生老试</b><br>■ 2017年博士研究 | 选择缴费项目<br><b>报名费</b><br>宛生考试报名费 | 选择缴费项目进入缴费页面 |        |

# 3、填写缴费信息

| 3 选择学校    | 2 选择缴费项        | 5日 3          | 填写缴费信息                    | 4 在线付款 5        | 缴费完成        |
|-----------|----------------|---------------|---------------------------|-----------------|-------------|
| 激费项目      |                |               |                           |                 |             |
| 学校:       | IPS高校测试账号(分)   | ¥)            | 缴费项目:                     | 2017年博士研究生考试报名费 | <u>a</u> by |
| 收费部门:     | 财务处            | 财务处           |                           |                 |             |
| 有效开始日期:   | 2016-09-01     | 2016-09-01    |                           | 2017-12-31      |             |
| 缴费金额:     | 200.00 元       | 200.00 元      |                           | 0.00元           |             |
| 缴费进度:     | 还需缴纳: 200.007  | 还需缴纳: 200.00元 |                           | 0.00元           |             |
| 学生信息      |                | 1             |                           |                 |             |
| 证件类型:     | 身份证 ▼          |               | 证件号码:                     | 请输入学生证件号码 *     |             |
| 学生姓名:     | 学生证(学号)        | *             | 性别:                       | 请选择 💌           |             |
| 邮箱:       | 港澳台胞证其它        | 证件类型选         | 揉 <mark>机</mark> 身份证,输入正确 | 的证件号码和姓名后确认     | 提交          |
| 出生年月日:    | 例如:19850101    |               | 单位:                       |                 |             |
| 其他联系电话:   |                |               | 联系地址:                     |                 |             |
| 在线缴费 提示:因 | 銀行网銀有限額、您可以分多び | (进行缴纳,可以自行设   | -<br>- 宣每次的缴费金额,直至缴费成1    | b.              |             |
| 本次繳费金额:   | 200.00         | 元             |                           |                 |             |
| 发票信息      | 1              |               |                           |                 |             |
| 发票抬头:     | ● 个人 ◎ 单位      |               | 个人姓名:                     |                 |             |
|           |                |               |                           |                 | I           |

# 4、确认所填写信息

| <b>1</b> 选择学校 2 选 | 择缴费项目 3 填写缴费信息  | 4 在线付款 5 缴费完成                                  |
|-------------------|-----------------|------------------------------------------------|
| 再次确认您所填写的信息,确定标   | 后点击缴费:          |                                                |
| 繳费项目:             | 2017年博士研究生考试报名费 |                                                |
| 订单金额:             | 200.00          | 提示,肩に录張行行半号。如任使用网板支行时<br>出现问题,高及时联系发卡行或支付平台提供商 |
| 币种:               | 人民币             | - 近付信息科技有限公司获取帮助(近付电话:<br>400-968-8588)。       |
| 姓名:               |                 |                                                |
| 学校:               |                 |                                                |
| 证件类型:             |                 |                                                |
| 江休县花,             |                 |                                                |

### 5、选择支付银行

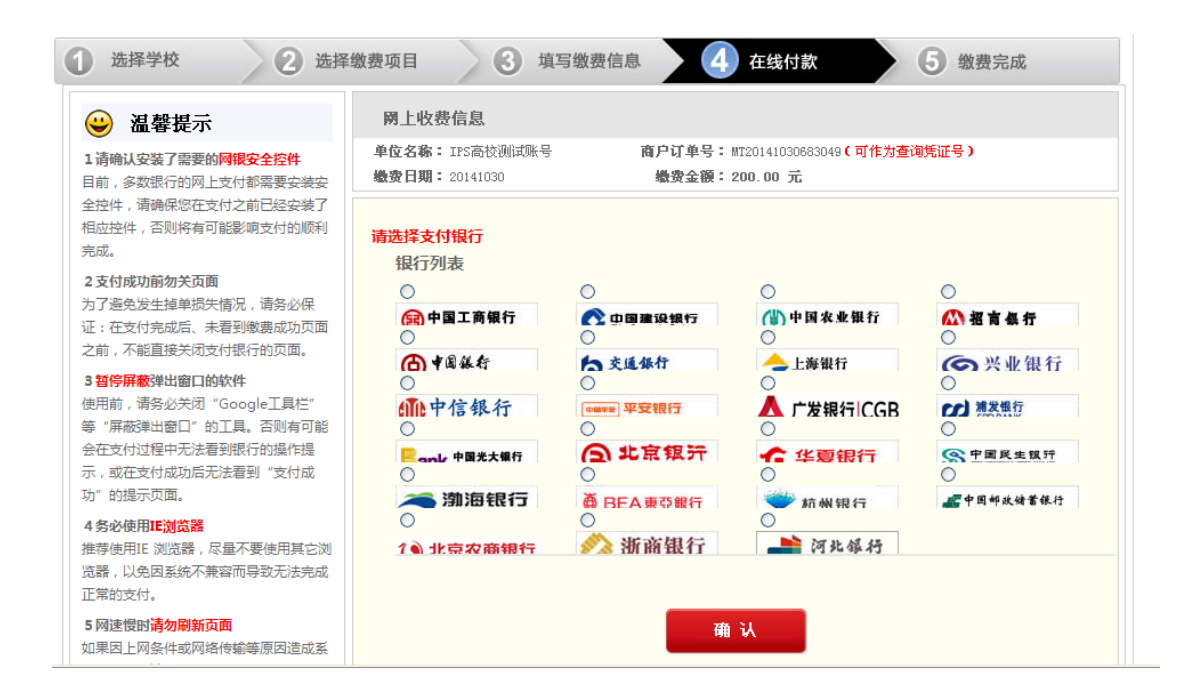

#### 6、登陆网银进行网上支付

| <b>线上005</b><br>订单信息 |                                     |                    |         | 限额提示   支付帮用<br>订单详情 <b>\</b> |
|----------------------|-------------------------------------|--------------------|---------|------------------------------|
|                      | 商户名称:<br>金额: <b>RMB<sub>、</sub></b> |                    | 商品名称: - |                              |
| 付款方式 快捷支付 网          | <b>眼支付</b> 选择对应的                    | 回网银缴费方式进           | 行缴费     |                              |
| 使用工行网银付款<br>下一步      | 卡(账)号:                              | ICBC <u>8</u> 中国工作 | 育銀行     |                              |

#### 提示信息:

清您确认该页面地址以https开头,并核对浏览器地址栏是否有挂锁或其它安全标识。
2支付时请不要开启远程协助功能,避免他人撮作您的计算机。如有疑问,请咨询95588。

7、支付成功,跳转缴费平台,确认支付结果

| 线缴费            |            |               |            |             |              |
|----------------|------------|---------------|------------|-------------|--------------|
| 3 选择学校         | 2 选择缴到     | <b>B</b> 项目 3 | 填写缴费信息     | >4          | 在线付款 5 缴费完成  |
| ✓ 付款成功! 欢迎使用#  | 被费平台进行网上支付 | 1, 如您对支付平台使用有 | 疑问,请使用电话联系 | 兵:400-643-8 | 3588.        |
|                |            | 缴费项目:         |            |             |              |
|                |            | 订单金额:         |            |             |              |
| 您的订单信息:        |            | 支付时间:         |            |             | 支付成功, 查看支付结果 |
|                |            | 商户订单号:        |            |             |              |
|                |            | 银行订单号:        |            |             |              |
|                |            | IPS订单号:       |            |             |              |
| 的支付低证已发送到您的邮箱。 | -          | 中, 请注意查收。     |            |             |              |

# 8、査看缴费信息

| 11                | 每理工大學  | 缴费平台 |             |   |
|-------------------|--------|------|-------------|---|
| 首页                | 在线缴费   | 徽费查询 | 帮助中         |   |
| 御弗本海              |        |      |             | 1 |
| <i>幼费</i> 重问<br>[ | YS订单号: |      | 银行订单号:      |   |
|                   | 姓名:    |      | 证件类型: 身份证 💙 |   |
|                   | 正件号码:  |      |             |   |
|                   | 查询     |      | 输入相关信息,点击查询 |   |
|                   |        |      |             |   |